## experience.bellarmine.edu

Obtaining Reports of Majors, Minors, etc. (*aka – the Students by Academic Program CRS Report*)

This Colleague Reporting Services (CRS) report allows you to obtain lists of <u>currently</u> <u>active</u> students (active doesn't always mean registered) in a given academic program. You may limit your list to certain degrees, majors, minors, specializations, or various other options.

CRS reports can only be run by Bellarmine faculty or staff members and only from an on-campus (or VPN) location.

- 1. From a Bellarmine network computer (on campus or over VPN), log in to experience.bellarmine.edu
- If you have not done so already, pin the Registrar Resources card to your home by by clicking on the = Menu (aka the hamburger menu) in the upper lefthand corner of the screen and selecting "Discover". In the search bar, type Registrar Resources to find the aforementioned card. Click on the flag in the upper righthand corner of the card. This will save it to your dashboard.
- 3. Click on Registrar Reports, then, choose the Students by Academic Program Report by clicking it. This will open the report in CRS so that you can choose the specific list you'd like to obtain.
- 4. Using the pull-down prompts, make your desired selection(s). For any prompt you select make sure to un-check the pre-selected all box and then select your choice. For example, if you would like a list of Psychology majors, pull down the Majors prompt, un-check the Any Major box, scroll down the list and place a check in the Psychology (PSYC) box.
- 5. If you want student photos on your report, select True. If not, select False.
- 6. Once you've made your prompt selection and photo choice, click the View Report button in the upper right corner. Your desired list will display. If it fails to load, follow the instructions that are posted back on the Restricted page to change your compatibility view settings and try again.
- 7. To export your list, click the export icon pulldown. The export icon is found on the toolbar under the prompts near the center and looks like this:

- 🔍 🗸

Questions? Contact the Registrar's Office at registrar@bellarmine.edu